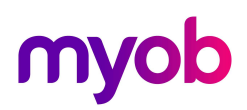

### Upgrading ClockComms Software

These instructions below need to be followed to ensure you upgrade your existing version of ClockComms Software to the latest/current version as supported by MYOB. This upgrade will also ensure your automatic daylight savings is setup correctly.

| Download latest version                                                            | . 1 |
|------------------------------------------------------------------------------------|-----|
| Check Current ClockComms Install                                                   | . 1 |
| Install/Upgrade ClockComms                                                         | . 2 |
| Additional Steps Required                                                          | . 5 |
| User is polling Timeclocks in Exo Software from their Workstation                  | . 5 |
| User is polling Timeclocks in Exo Software from their Terminal Server              | 5   |
| Setup/Update Server settings and Update Time Zone definitions for Daylight Savings | 5   |
| Test Communications – ClockComms vs Time & Attendance                              | . 8 |
| MYOB Contact Details1                                                              | 10  |

#### Download latest version

Save the latest version of the software from <u>https://www.bundyplus.com.au/pages/myob-dealer-downloads</u> to your computer (e.g. My Documents or the Desktop) so that you are able to find it again . This will be a zipped file which you will need to unzip and use below.

#### Check Current ClockComms Install

To check the settings for the current ClockComms install location in T&A open any clock i.e. **Utilities > Time Clock Setup.** The "Program To Execute" path shows the location where your current ClockComms software is installed.

| Em Time Clock Setup Maintenance |                                                | 83 |
|---------------------------------|------------------------------------------------|----|
| Code:                           | BP1                                            |    |
| Description:                    | Bundy Clock 1                                  |    |
| Source:                         | MYOB BundyPlus G6 Seri                         |    |
| Program To Execute:             | C:\PAYROLLV\BUNDYPLUSV3\CLOCKCOMMS.EXE         |    |
| Time File Name:                 |                                                |    |
| Polling Parameters              |                                                | 1  |
| Site ID:                        | 1 Clock ID: 1 Send Cost Centres To Clock       |    |
|                                 |                                                |    |
|                                 |                                                |    |
|                                 |                                                |    |
|                                 |                                                |    |
| 4-0-00                          |                                                |    |
| Prev : F7                       | K: F8 Kind: F9 Radd: F4 S Delete: F6 Exit: Esc |    |
|                                 |                                                |    |

The Program to Execute path value of C:\PayrollV\BundyPlusV3\Clockcomms.exe means that ClockComms is installed locally on the *Workstation or Terminal Server*. You will need to log on locally on the *Workstation or Terminal Server* and run Install/Upgrade ClockComms (refer below).

| Em Time Clock Setup Maintenance |                                          | 83 |
|---------------------------------|------------------------------------------|----|
| Code:                           | BP1                                      |    |
| Description:                    | Bundy Clock 1                            |    |
| Source:                         | MYOB BundyPlus G6 Serie                  |    |
| Program To Execute:             | P:\PAYROLLV\BUNDYPLUSV3\CLOCKCOMMS.EXE   |    |
| Time File Name:                 | P:\PAYROLLV\BUNDYPLUSV3\TRANSACTIONS.TXT |    |
| Polling Parameters              |                                          | 7  |
| Site ID:                        | 1 Clock ID: 1 Clock Centres To Clock     |    |
|                                 |                                          |    |
|                                 |                                          |    |
|                                 |                                          |    |
|                                 |                                          |    |
|                                 |                                          |    |
| Prev : F7                       | (Cancel Exit: Esc                        |    |
|                                 |                                          |    |

The Program to Execute path value of **P:\PayrollV\BundyPlusV3\Clockcomms.exe** means that ClockComms is installed on the *Server* and running from a mapped drive. This drive letter may be anything other than C, i.e. not necessarily P. You will need to log on locally on the *Server* and run <u>Install/Upgrade ClockComms</u> (refer below) including *Additional Steps Required.* 

#### Install/Upgrade ClockComms

- Ensure you are logged in as a user with Admin rights on the Workstation/Terminal Server/Server where ClockComms is installed locally.
- Ensure there are no open applications (including any antivirus application) running on the Workstation/Terminal Server/Server
- If installing on a Terminal Server, ensure to open the command prompt and set to install mode before installation i.e. *change user /install*
- Locate the downloaded software. Unzip this file to access the executable Setup.exe.
- Double click on the Setup.exe to start the ClockComms Setup wizard as below

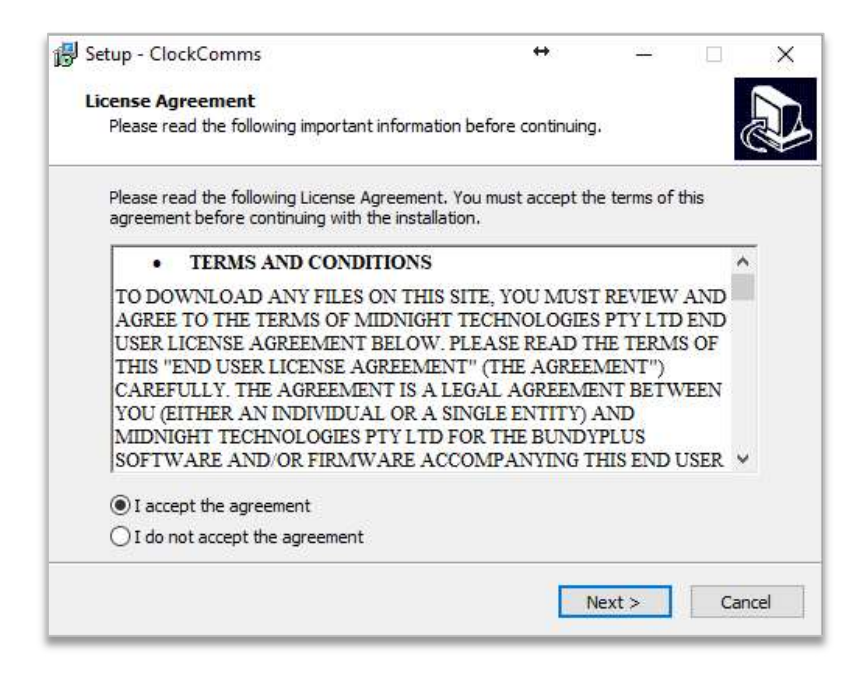

Click on Next...

The "Select Destination Location" will display the current location where your ClockComms software is already installed on the Workstation/Terminal Server/Server (as below)

| The second state of the second state state state of the state of the state state of the state of the state of | +                            | ( <u>(1)</u> ) |       |
|----------------------------------------------------------------------------------------------------|------------------------------|----------------|-------|
| Select Destination Location                                                                                                    |                              |                |       |
| Where should ClockComms be installed                                                                                                    | 12                           |                | Ċ     |
| Setup will install ClockComms                                                                                                    | into the following folder.   |                |       |
| To continue, click Next. If you would li                                                                                                    | ke to select a different fol | der, dick Bro  | owse. |
| C:\Payrollv\BundyPlusV3                                                                                                    |                              | B              | rowse |
|                                                                                                    |                              |                |       |
| At least 20.0 MB of free disk space is r                                                                                                    | required.                    |                |       |
| At least 20.0 MB of free disk space is r                                                                                                    | required.                    |                |       |

Click on Next...

| 📴 Setup - ClockComms                                                   | ↔               | <u> </u>      |          | ×    |
|------------------------------------------------------------------------|-----------------|---------------|----------|------|
| Select Additional Tasks<br>Which additional tasks should be performed? |                 |               | (        |      |
| Select the additional tasks you would like Setup to then dick Next.    | perform while i | nstalling Clo | ockComms | 9,   |
| Additional shortcuts:                                                  |                 |               |          |      |
| Create a desktop shortcut                                              |                 |               |          |      |
| Create a Quick Launch shortcut                                         |                 |               |          |      |
|                                                                        |                 |               |          |      |
|                                                                        |                 |               |          |      |
|                                                                        |                 |               |          |      |
|                                                                        |                 |               |          |      |
|                                                                        |                 |               |          |      |
|                                                                        |                 |               |          |      |
|                                                                        |                 |               |          |      |
|                                                                        | < Back N        | lext >        | Can      | icel |

Do NOT tick any additional shortcuts and click on Next...

| Setup - ClockComms                                                    | $\leftrightarrow$                     | _                           |       |
|-----------------------------------------------------------------------|---------------------------------------|-----------------------------|-------|
| Ready to Install                                                      |                                       |                             | ſ     |
| Setup is now ready to begin installing Clo                            | ockComms on your co                   | mputer.                     | Ċ     |
| Click Install to continue with the installati<br>change any settings. | ion, or <mark>d</mark> ick Back if yo | u want <mark>to re</mark> v | ew or |
| Destination location:<br>C:\Payrollv\BundyPlusV3                      |                                       |                             | ^     |
| 6                                                                     |                                       |                             | ~     |
| ×                                                                     |                                       |                             |       |
|                                                                       | < Back                                | Install                     | Cance |

Review and confirm that the Destination Location is correct and then click on **Install** to complete the ClockComms software installation.

 If installing on a Terminal Server, ensure to open the command prompt and set to execute mode when completing installation i.e. *change user /execute*

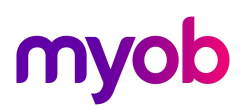

### Additional Steps Required

Follow these extra steps to complete ClockComms installation if ClockComms is installed on the Server and running off a mapped drive.

#### User is polling Timeclocks in Exo Software from their Workstation

- Action the following on each Polling User's Workstation
- Install/Upgrade ClockComms (as per above) except ensure "Select Destination Location" is set to local C:\BundyPlusV3
- Once Installation is complete, delete the local folder e.g. C:\BundyPlusV3 and its content
- This ensures the Polling User has access to all the dll files required when using ClockComms on their Workstation.

#### User is polling Timeclocks in Exo Software from their Terminal Server

- Action the following once only on the Terminal Server
- Ensure to open the command prompt and set to install mode before installation i.e. change user /install
- Install/Upgrade ClockComms (as per above) except ensure "Select Destination Location" is set to local C:\BundyPlusV3
- Once Install completed, delete the local folder e.g. C:\BundyPlusV3 and its contents
- This ensures the Polling User has access to all the dll files required when using ClockComms on their Terminal Server.
- Ensure to open the command prompt and set to execute mode when completing installation i.e. change user /execute

### Setup/Update Server settings and Update Time Zone definitions for Daylight Savings

Open ClockComms Software on the Workstation/Terminal Server/Server

- Go to Maintenance Centre > Application > Tools and Miscellaneous > Update Server Settings
- Review and check details are as per below.
- Click on **Check Updates** to get latest Timezone Updates

| ClockComms MT v7.4.1 -                  | MYOB EDITION - [Applicatio      | n Settings]            |                      | - 0                        | × |
|-----------------------------------------|---------------------------------|------------------------|----------------------|----------------------------|---|
| ClockComms<br>Version 7.4.1 - MYOB EDIT | 10N                             |                        | Tx                   | Rx                         |   |
|                                         | Applic                          | cation Set             | tings                |                            |   |
| Files and Directories                   | Network and Modem<br>Settings   | Time Clock<br>Commands | External DB Settings | Tools and<br>Miscellaneous |   |
| Tools and Miscell                       | aneous<br>s                     |                        |                      |                            |   |
| Automatic (Requires                     | Internet Access (Recommended    | I)) 💽 Every month (F   | Recommended)         | heck Updates               |   |
| Configuration I<br>Registration I       | Menu Key: 0<br>Menu Key: 0      | Change<br>Restore I    | Keys<br>Default      |                            |   |
| Update Server Se                        | ttings                          | 1                      |                      |                            |   |
| Server URL: www.                        | v. updates-bundyplus.com.au/Fir | mware/                 |                      |                            |   |
|                                         |                                 |                        |                      |                            |   |
| 2                                       |                                 |                        |                      | Close                      |   |
| Help                                    |                                 |                        |                      |                            |   |
| 'Wł                                     | nat time did y                  | /ou start v            | work today           | .?'                        |   |

- Go to Maintenance Centre > Time Zones
- Review and check details are as per below
- Click on **Update Time Zone Definitions** to setup and update correct local time zone.

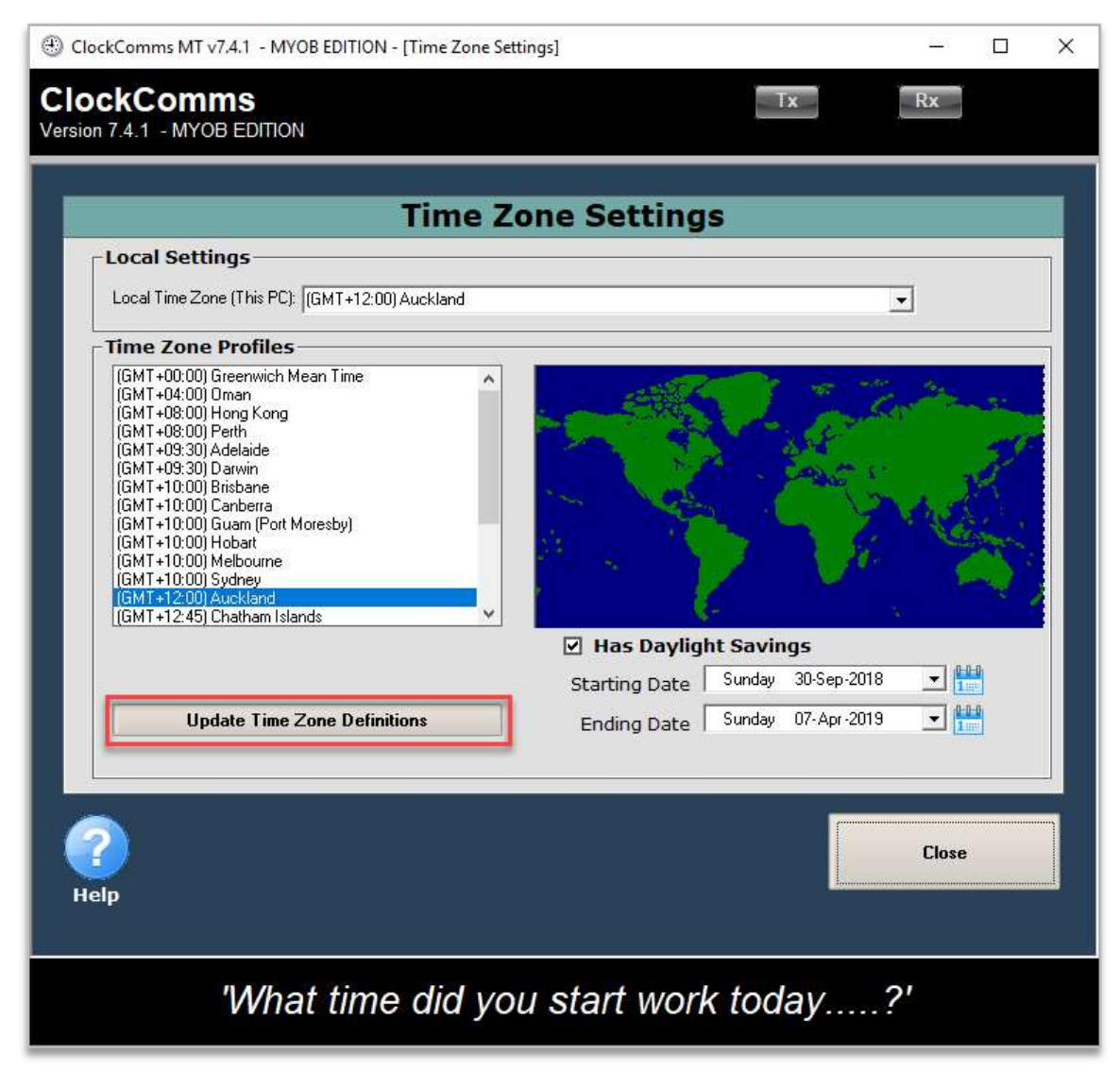

- In the Command Centre, select Set Daylight Savings and All Clocks, click on Start to send the correct Time Zone Settings to all the clocks.
- Current Progress Information will display the results of this test

| ClockComms MT v7.4.1 - MYOB EDITION - [Cloon<br>ClockComms<br>/ersion 7.4.1 - MYOB EDITION                                                                                                    | ckComms]       |             | Tx                  | Rx        |        | × |
|----------------------------------------------------------------------------------------------------|----------------|-------------|---------------------|-----------|--------|---|
| C                                                                                                    | ommand Ce      | ntre        | Wed Jan 1           | 16 2019 1 | 1:04:3 | 0 |
| Manual Time Clock Commands         Available Commands:         Poll Time Clock         Set Time and Date         Set Daylight Savings         Get Version         Set Relay Events         Download Clockings         Upload Employees         Get Status         Upload Jobs    11:04:27 Clock # 1.1 - Day light saving has be | en set.        | Command iss | ued to which Time ( |           |        |   |
| Done<br>Exit Application                                                                                                    |                |             |                     | Ch        | ear    |   |
| 'What time d                                                                                                    | id you start i | work t      | oday                | Centre    | He     | P |

#### Test Communications - ClockComms vs Time & Attendance

Run the below tests to see if both the ClockComms software and Time & Attendance software can communicate with the clock.

Open ClockComms Software on the Workstation/Terminal Server/Server

- In the Command Centre click on Get Version to test the communication between ClockComms software and all clocks.
- Current Progress Information will display the results of this test

|                                                                                                    | Command Cent                     | tre Wed Jan 16 2019 1                                                                                                    | 11:07 |
|----------------------------------------------------------------------------------------------------|----------------------------------|----------------------------------------------------------------------------------------------------|-------|
| Manual Time Clock Commands –                                                                           |                                  |                                                                                                    |       |
| Available Commands:                                                                                    | C                                | ommand issued to which Time Clocks:                                                                                                    |       |
| Poll Lime Clock<br>Set Time and Date                                                                   |                                  | All clocks                                                                                                    |       |
| Set Davlight Savings                                                                                   |                                  |                                                                                                    |       |
| Get Version                                                                                            |                                  | Charles                                                                                                    |       |
| Set Relay Events                                                                                       |                                  | Start                                                                                                    |       |
| Download Clockings                                                                                     |                                  | and the second second s |       |
| I O DIOAU E INDIOVEES                                                                                  |                                  |                                                                                                    |       |
| Get Status                                                                                             |                                  |                                                                                                    |       |
| Get Status<br>Upload Jobs<br>Current Progress Information<br>11:07:10 Clock # 1.1 - FWV is 008.000.000 | Ver Date is 25-08-2015 CLIENT=M* | /OB TPF=ANSI378                                                                                                    |       |
| Get Status<br>Upload Jobs<br>Current Progress Information<br>11:07:10 Clock # 1.1 · FWV is 008.000.000 | Ver Date is 25-08-2015 CLIENT=M  | /OB TPF=ANSI378                                                                                                    |       |
| Get Status<br>Upload Jobs<br>Current Progress Information<br>11:07:10 Clock # 1.1 - FWV is 008.000.000 | Ver Date is 25-08-2015 CLIENT=M* | /OB TPF=ANSI378                                                                                                    | lear  |

Open Time & Attendance Software on the Workstation/Terminal Server/Server

- Go to Transactions > Poll TimeClocks
- Click on Special Clock Functions > Get Status.
- Highlight the clock and click Select to test the communication between Time & Attendance software and that clock.

|                          | Em Special Clock Functions  |                   |
|--------------------------|-----------------------------|-------------------|
|                          | Send Cost Centres to Clocks |                   |
|                          | <u>S</u> et Time            |                   |
|                          | Switch Job Costing On/Off   |                   |
|                          | Send <u>M</u> essage        | Eno Get Status    |
| E Poll Time Clocks       | <u>G</u> et Status          | All Clocks        |
| Polling Date: 16/01/2019 | Set Access Code             | BP1               |
|                          | Set Keyboard On/Off         |                   |
| Poll Time Clocks         | Set <u>D</u> aylight Saving |                   |
| Delete Invalid Clockings | Reset Errors                |                   |
| Reprocess Times          | Send <u>B</u> ell Times     |                   |
| Special Clock Functions  | Backup <u>F</u> ingerprints |                   |
| Delayed Polling          | Restore Fingerprints        |                   |
|                          | Send Employees to Clocks    |                   |
| Exit : Esc               | Exit : Esc                  | Select Exit : Esc |

• Timeclock Status Report will display the success results of this test

|                                  | Demonstration Company                                                                       |
|----------------------------------|---------------------------------------------------------------------------------------------|
| Timeclock                        | status Report                                                                               |
| Clock Code:                      | BP1                                                                                         |
| Clock Name:                      | Bundy Clock                                                                                 |
| Date, Time, Clock                | kID,ClockName,ClockNetwork,Message                                                          |
| Date Time Clock                  | kID ClockName ClockNetwork Message                                                          |
| 16012019,11:26                   | 3:00,,,,Start STATUS                                                                        |
| 16012019 11:26                   | 3:00,0001.0001,BP1,IP:10.72.20.222,Get Status                                               |
| 10012010,11.20                   |                                                                                             |
| 16012019,11:26                   | 5:00,0001.0001,BP1,IP:10.72.20.222,Processing                                               |
| 16012019,11:26<br>16012019,11:26 | 6:00,0001.0001,BP1,IP:10.72.20.222,Processing<br>5:01,0001.0001,BP1,IP:10.72.20.222,Success |

### **MYOB Contact Details**

If you have a Support Plan our helpdesk are available:

- E:anzpayrollsupport@myob.com
- P: 0800 696 239

If you don't have a Support Plan please contact our Services team:

- E:<u>enterprise.services@myob.com</u>
- P: 0800 949 703 (charges of \$90 + GST per 30mins apply)